Crésus Faktura

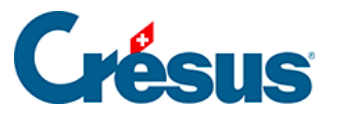

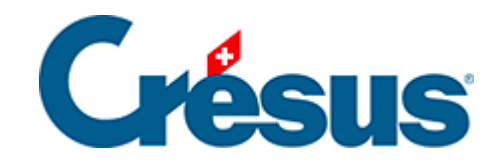

## **Crésus Faktura**

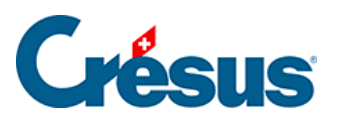

## 7.8.9 - Erfassung mit einem Belegleser

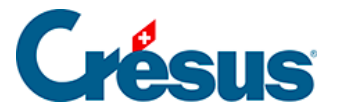

## 7.8.9 - Erfassung mit einem Belegleser

Die Codierzeile der mit den Rechnungen erhaltenen Einzahlungsscheine enthält Informationen über das Konto Ihres Kreditors bei seinem Finanzinstitut.

Sind die im Datensatz des Kreditors eingegebenen Daten korrekt, kann die Software eine Verbindung zwischen dieser Codierzeile und dem Kreditor herstellen. Handelt es sich um einen Einzahlungsschein mit Betrag, enthält die Codierzeile auch den zu bezahlenden Gesamtbetrag.

Es gibt verschiedene Anbieter von Beleglesern: mobile Belegleser wie die Familie der PayPen von Crealogix (oft zu Sonderpreisen von den Finanzinstituten abgegeben) oder Tischleser wie die Dative-Modelle von Swiss Reader.

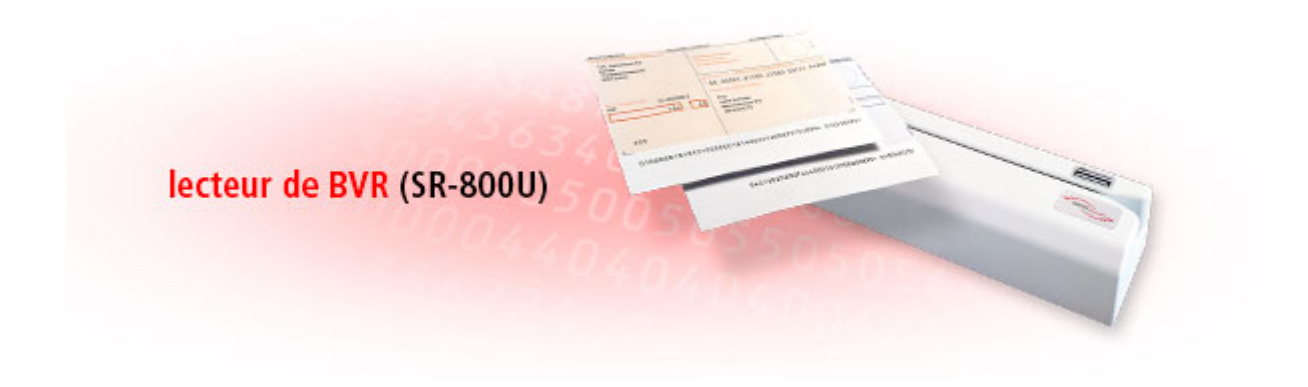

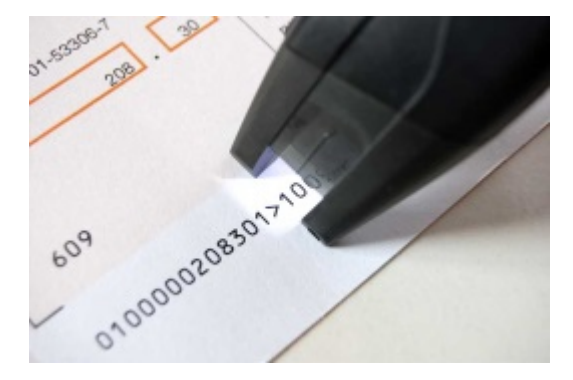

Diese Belegleser werden in der Regel via USB-Schnittstelle mit dem Computer verbunden und simulieren die Eingabe per Tastatur. Man braucht nur die Codierzeile einzulesen, damit die Software aufgrund der gefundenen Informationen eine Zahlung für den entsprechenden Kreditor vorbereitet.

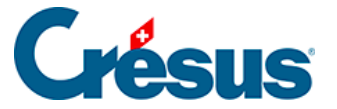

Wenn Sie den Code von der Datenbank der Kreditoren aus einlesen und der Kreditor von der Software erkannt wird, gelangen Sie automatisch zur Vorbereitung der DTA-Zahlung, wo Sie nur noch das Zahlungsdatum bestätigen und anschliessend auf die Schaltfläche *Für DTA/EZAG vorbereiten* klicken müssen (§ 9).

Wenn Sie den Code von der Datenbank der Bestellungen aus einlesen, werden Sie von der Software gefragt, ob die Erfassung des Codes für die Erstellung einer neuen Rechnung verwendet werden soll oder ob es sich um eine Zahlung auf die aktuell ausgewählte Rechnung handelt.

| Codierzeile behandeln                                              | ×      |
|--------------------------------------------------------------------|--------|
| Die mit dieser Codierzeile erstellte Zahlung betrifft:             |        |
| ● den aktuellen Datensatz<br>○ einen neu zu erstellenden Datensatz |        |
| OK Abb                                                             | rechen |

- Den aktuellen Datensatz verbindet die im Code gelesenen Daten mit der aktuellen Rechnung.
- *Einen neu zu erstellenden Datensatz* erstellt ein neues Dokument für den gefundenen Kreditor.
- Existiert der Kreditor nicht, erhalten Sie von der Software eine Meldung:

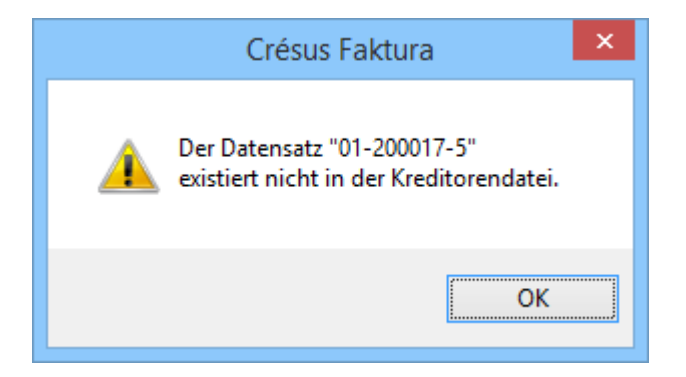

Verfügen Sie über keinen Belegleser, wird mit der Schaltfläche *Belegleser* in der Registerkarte *Zahlung* der Bestellungen ein Dialog angezeigt, in dem Sie die Codierzeile mit der Tastatur eingeben können:

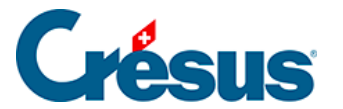

194807>80217500000000000014006409+012000175>

Das Vorgehen ist gleich wie bei der Erfassung mit dem Belegleser.

Sie können von der Datenbank der Lieferanten oder der Bestellungen aus auch den Tastaturkürzel Alt + L verwenden.